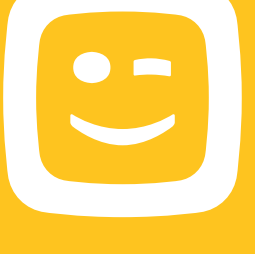

Startgids 4G Mobile Wifi

Version française au verso

۲

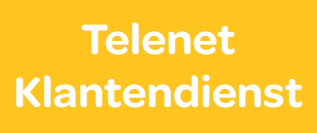

telenet.be/klantenservice 015 66 66 66

# Waanzinnig snel mobiel surfen

De 4G Mobile Wifi zet 4G-, 3G- en 2G-signalen om naar Wifi. Zo kun je met één simkaart tot 10 Wifi-toestellen (smartphones, tablets, computers of spelconsoles) tegelijk met het internet verbinden. Via de draadloze verbinding geniet je van downloadsnelheden tot 150 Mbps.

# De inhoud van de doos controleren

Contacteer Telenet als er iets ontbreekt.

- 14G Mobile Wifi
- 1 usb-kabel
- Startgids
- Garantievoorwaarden
  en juridische informatie

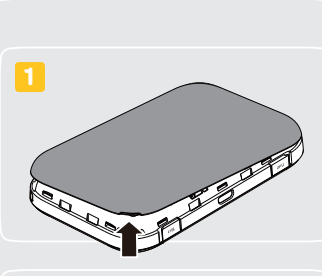

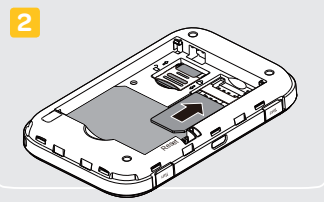

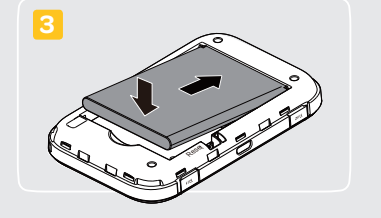

# Je simkaart en batterij in de 4G Mobile Wifi steken

- 1 Verwijder de **achterkant** van de 4G Mobile Wifi.
- 2 Schuif de **simkaart** in de simkaarthouder.

**Optioneel:** In het kleine houdertje kun je een microSD-kaart steken. Volg daarvoor eerst de instructies bij de stap hieronder.

Steek de batterij in de 4G Mobile Wifi. Plaats de achterkant opnieuw op de 4G Mobile Wifi.

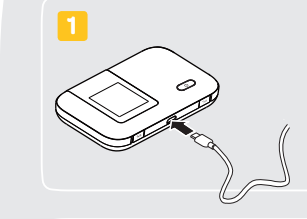

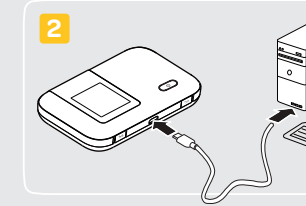

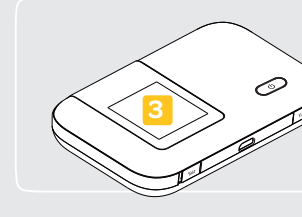

# Beschrijving van de 4G Mobile Wifi

1 Aan/Uit-knop4 Menu-knop2 Scherm5 Opening voor koord3 Micro-usb-poort

2

0

1

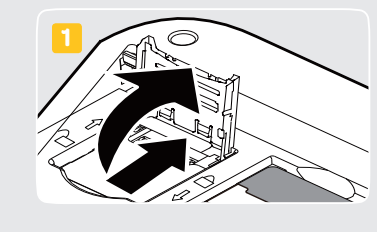

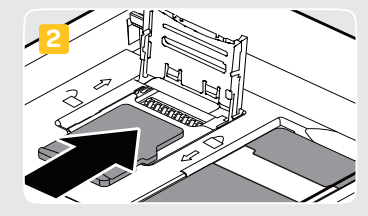

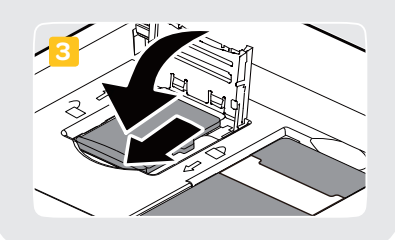

# Optioneel: Een microSD-kaart in de 4G Mobile Wifi steken

Wil je gemakkelijk gegevens delen tussen de Wifi-toestellen die aangesloten zijn op je 4G Mobile Wifi, dan kun je er een microSD-kaart in steken. Via het webportaal van de 4G Mobile Wifi kun je de gegevens vervolgens openen.

**Opgelet:** een microSD-kaart is niet inbegrepen in het 4G Mobile Wifi-pakket.

1 Open het houdertje.

2 Schuif de microSD-kaart in het houdertje.

3 Sluit het houdertje.

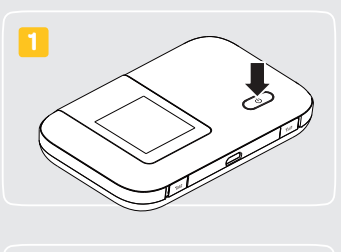

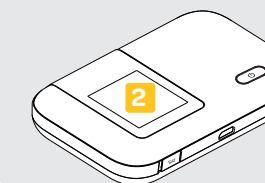

### De 4G Mobile Wifi opladen

- 1 Steek de usb-kabel in de **micro-usb-poort** van de 4G Mobile Wifi.
- 2 Steek de usb-kabel in de **usb-poort** van je computer.

Wil je de 4G Mobile Wifi via het stopcontact opladen? Plaats een adapter op de usb-kabel en steek de adapter in het stopcontact.

3 Het Im -symbooltje op het scherm van de 4G Mobile Wifi geeft aan in hoeverre de batterij opgeladen is.

#### Opgelet!

Als je de 4G Mobile Wifi lange tijd niet gebruikt hebt of als de batterij helemaal leeg is, dan is het mogelijk dat de 4G Mobile Wifi niet onmiddellijk opstart nadat je de kabel in het stopcontact of de usb-poort stak. Laat de batterij dan even opladen vooraleer je de 4G Mobile Wifi probeert in te schakelen.

# De 4G Mobile Wifi in- en uitschakelen

- 1 Houd de **Aan/Uit-knop ingedrukt** om de 4G Mobile Wifi in- en uit te schakelen.
- 2 Als de 4G Mobile Wifi ingeschakeld is, zal het **scherm** oplichten. Als het scherm uitdooft, is de 4G Mobile Wifi uitgeschakeld.

#### Snellere opstarttijd

Je kunt de opstarttijd van de 4G Mobile Wifi drastisch verminderen door de snelle opstartfunctie in te schakelen op het webportaal.

#### Geforceerd uitschakelen

Als de 4G Mobile Wifi niet goed werkt of als je hem niet kunt uitschakelen, houd de Aan/Uitknop dan minstens 10 seconden ingedrukt om hem geforceerd uit te schakelen.

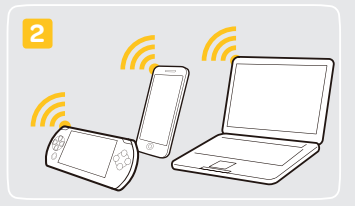

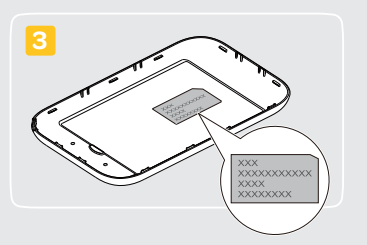

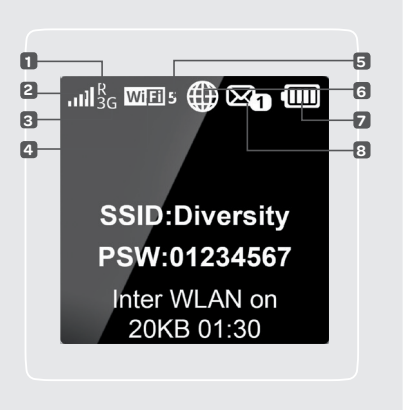

# Wifi-toestellen met de 4G Mobile Wifi verbinden

- De eerste keer dat je verbinding maakt, moet je de pincode van je simkaart ingeven. Daarna maakt de 4G Mobile Wifi automatisch verbinding met het internet telkens je hem inschakelt. Het ⊕-symbooltje op het scherm geeft aan dat de internetverbinding actief is.
- 2 Volg de specifieke instructies van je Wifitoestel om een draadloze verbinding met de 4G Mobile Wifi tot stand te brengen.
- 3 Voer de SSID en de coderingssleutel van het draadloze netwerk (WEP, WPA of WPA2) in als je Wifi-toestel dat vraagt. Je vindt ze terug op de sticker aan de binnenkant van de 4G Mobile Wifi of op het scherm van de 4G Mobile Wifi.

#### Via de usb-poort van je computer

Installeer de driver volgens de instructies om via een USB-poort verbinding te maken met het internet.

# De 4G Mobile Wifi gebruiken

Je kunt de 4G Mobile Wifi **met de** Aan/Uit- en Menu-knop bedienen. De functie van de knoppen wordt telkens weergegeven op het scherm zelf.

- 1 Roaming ingeschakeld
- 2 Signaalsterkte
- **3** Netwerktype: 2G/3G/4G of WLAN
- 4 Wifi ingeschakeld
- 5 Aantal verbonden Wifi-toestellen
- 6 Actieve internetverbinding
- **7** Batterijniveau
- 8 Aantal nieuwe sms'en

# Het webportaal gebruiken

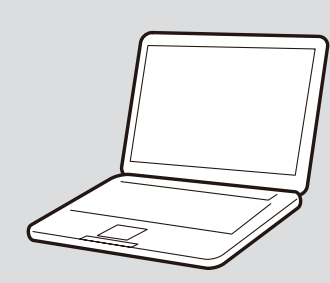

- Zorg ervoor dat de verbinding tussen de4G Mobile Wifi en het Wifi-toestel werkt.
- 2 Open de browser en voer in het adresveld http://192.168.8.1 in. Als het IP-adres in conflict treedt met andere IP-adressen op het netwerk, wijzigt het IP-adres van de 4G Mobile Wifi automatisch. Voer het huidige IP-adres op het scherm van de 4G Mobile Wifi in.
- 3 Voer de gebruikersnaam en het wachtwoord in:
- De standaard gebruikersnaam is **admin**
- Het standaard wachtwoord is admin
  De eerste keer word je gevraagd om je
  gebruikersnaam en wachtwoord te
  wijzigen. Ga naar Instellingen, kies Snelle
  installatie-wizard en volg de instructies.
  Je zult ook éénmalig de pincode van je
  simkaart moeten ingeven.

#### 4 Je kunt nu:

- De snelle opstartfunctie inschakelen
- De SSID en coderingssleutel wijzigen
- De verbindings-, Wifi-, beveiligingsen systeeminstellingen wijzigen
- De inhoud van de microSD-kaart openen (indien van toepassing)
- De status van het apparaat controleren
- Rapporten over het dataverbruik
  raadplegen
- SMS-berichten lezen en opstellen